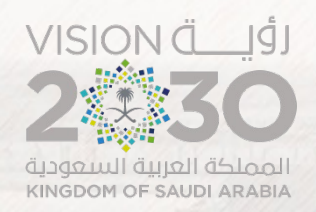

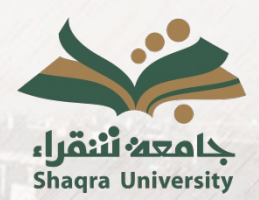

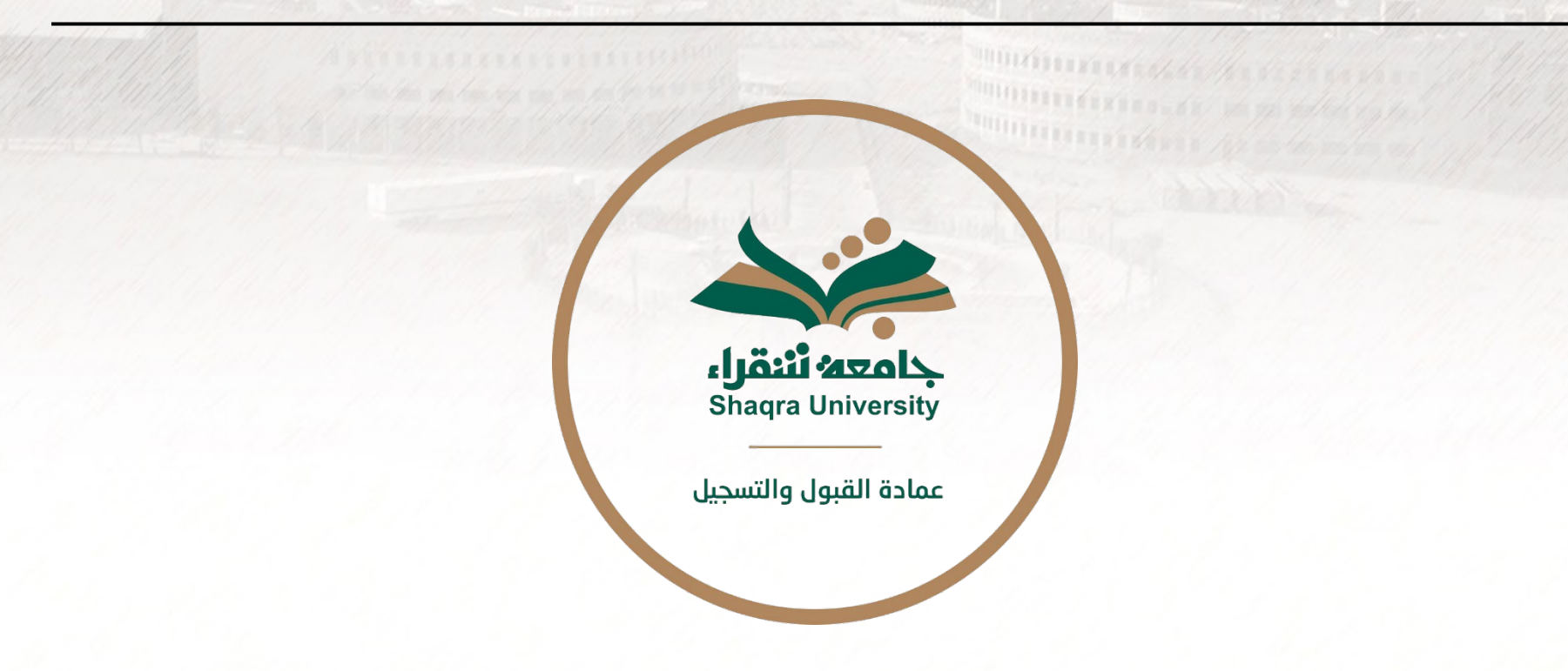

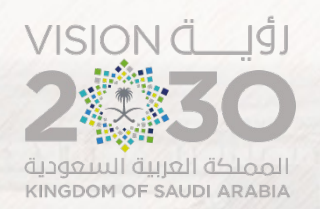

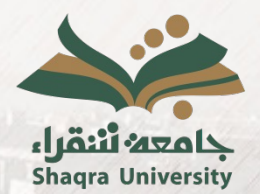

### Service description:

This service allows a faculty member to define the assessment components for the courses assigned to them at the beginning of the semester (e.g., quiz, midterm exam 1, midterm exam 2, presentation, etc.), along with the weight of each component in the total course grade and the expected date for publishing the grade for each component.

Additionally, this service enables a faculty member to publish the semester grades throughout the academic semester and publish them for students through the academic system portal without the need to re-enter them at the end of the semester.

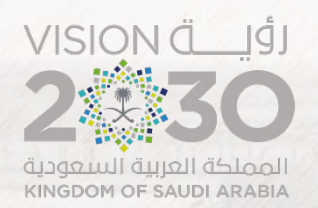

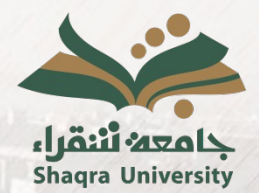

### **Service Steps:**

1. Access the academic portal link. <u>https://edugate.su.edu.sa/su/init</u>

2. Enter your username and password.

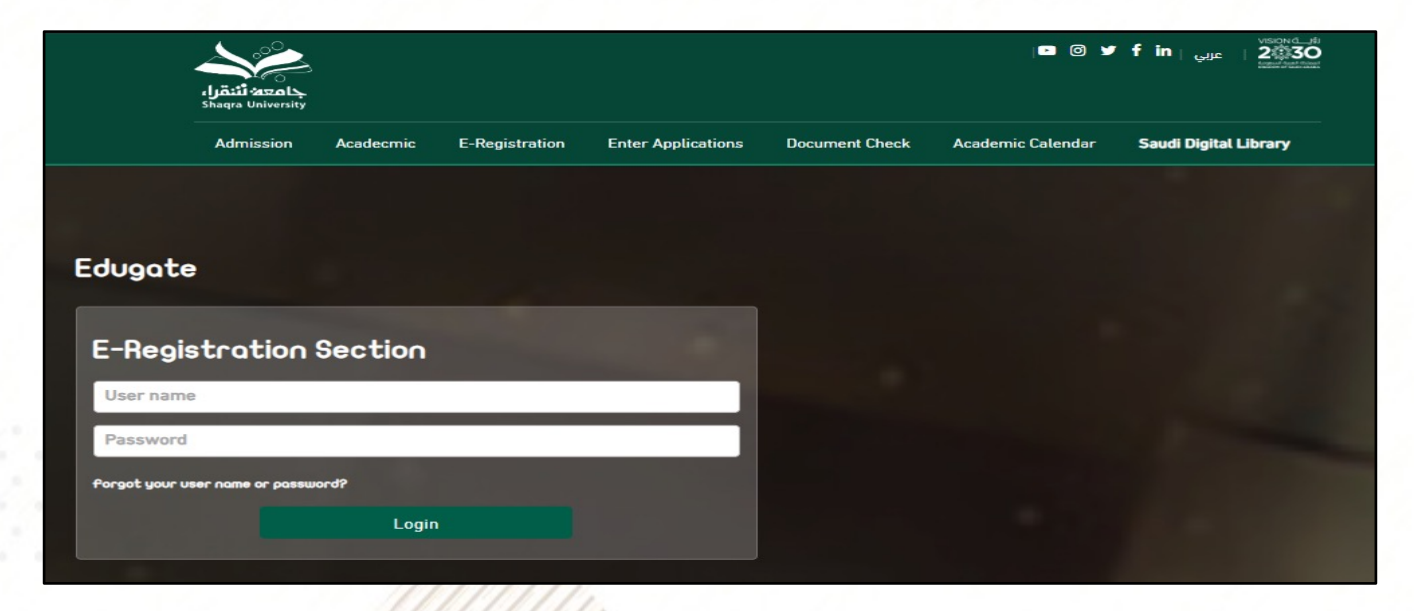

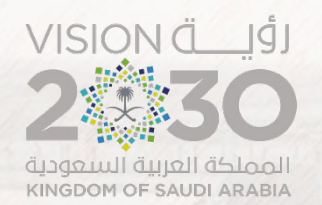

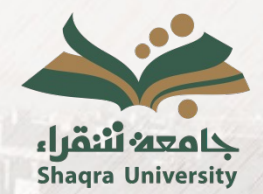

## First: Identifying the Assessment Components for the Section

**3.** Select "what concerns the student" tab, and then choose "section evaluation".

| جامعة تتنقراء<br>Shaqra University |                 |               |            |               | 👫 Hom          | e   🔒 Sign Out | 0 9 | f in <sub>  عربي</sub> | VIERON djéi<br>200300<br>Konnel Svat False |
|------------------------------------|-----------------|---------------|------------|---------------|----------------|----------------|-----|------------------------|--------------------------------------------|
| What concerns the student          | Personal        | Communication |            |               |                |                |     |                        |                                            |
| Section Evaluation                 | Insert Absences | Insert Mark   | Evaluation | Students List | Staff Schedule |                |     |                        |                                            |
| Staff Page First Sem               | ester 45/46     |               |            |               |                |                |     |                        |                                            |
| Instructor Name                    | :               |               |            | Faculty       | :              |                |     |                        |                                            |
| Instructor No                      | :               |               |            | Major         | :              |                |     |                        |                                            |
|                                    |                 |               |            |               |                |                |     |                        |                                            |
|                                    |                 |               |            |               |                |                |     |                        |                                            |

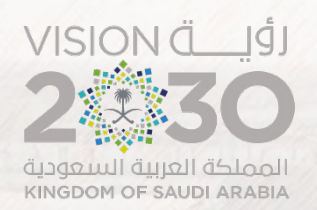

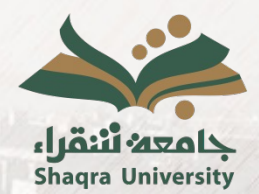

**4.** Sections with the main activity assigned to a faculty member, where the faculty member is the primary lecturer, will be displayed. To review and edit the course assessment components, you should select the section number.

| Section Evaluation                                              |          |             |                       |           |         |  |  |  |  |
|-----------------------------------------------------------------|----------|-------------|-----------------------|-----------|---------|--|--|--|--|
| To view section assessment evaluation, click on section number. |          |             |                       |           |         |  |  |  |  |
| Campus                                                          | Degree   | Course Code | Course Name           | Activity  | Section |  |  |  |  |
| DWADMI BRANCH (BOYS)                                            | Bachelor | ENGL 109    | ENGLISH<br>LANGUAGE 1 | lecture   | 672     |  |  |  |  |
| DWADMI BRANCH (BOYS)                                            | Bachelor | ENGL 109    | ENGLISH<br>LANGUAGE 1 | practical | 674     |  |  |  |  |
|                                                                 |          |             |                       |           |         |  |  |  |  |
|                                                                 |          |             |                       |           | Back    |  |  |  |  |

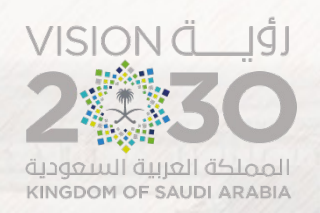

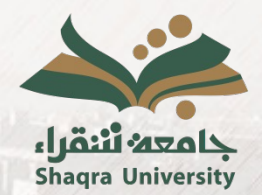

5. Initially, default course assessment components such as "Midterm" and "Final" will appear for the section. The faculty member can delete them by selecting the delete icon (x) at the end of the assessment component.

| Assessment no | Assessment Name | Percent % | Date | Order | Delete |
|---------------|-----------------|-----------|------|-------|--------|
| 1             | Midterm         | 60        |      | 1     | *      |
| 2             | Final           | 40        |      | 2     |        |

After deletion, the assessments will appear in the following format:

| Assessment no | Assessment Name | Percent % | Date  | Order | Delete |
|---------------|-----------------|-----------|-------|-------|--------|
| Total Mark: 0 |                 |           |       |       |        |
|               |                 |           | fela. | 19-19 |        |
|               | ull Min.        |           |       |       |        |

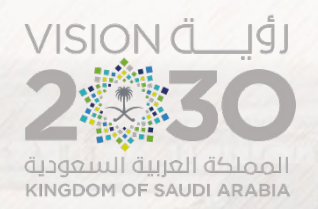

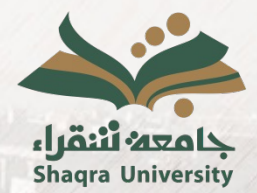

# 6. Add assessment components for each section sequentially according to the provided instructions by selecting "add new assessment".

| Section Evaluation                                                                                                    |                 |           |      |       |        |  |  |  |  |
|----------------------------------------------------------------------------------------------------|-----------------|-----------|------|-------|--------|--|--|--|--|
| * You must press the save button to save the ass                                                                                                    | essments        |           |      |       |        |  |  |  |  |
| *The total assessment, including the final exam, must be 100%                                                                                         |                 |           |      |       |        |  |  |  |  |
| * Please verify the types of assessments, their percentage, and the monitoring date for each assessment based on the course description before saving |                 |           |      |       |        |  |  |  |  |
| * You must commit to entering the grades for each evaluation and publishing them before the monitoring date                                           |                 |           |      |       |        |  |  |  |  |
| Assessment no                                                                                                    | Assessment Name | Percent % | Date | Order | Delete |  |  |  |  |
| fotal Mark: 0                                                                                                    |                 |           |      |       |        |  |  |  |  |
| otat Mark.                                                                                                    |                 |           |      |       |        |  |  |  |  |
|                                                                                                    |                 |           |      |       |        |  |  |  |  |
| Add new assessment                                                                                                    |                 |           |      |       |        |  |  |  |  |
| Add new assessment                                                                                                    |                 |           |      | _     |        |  |  |  |  |
| Add new assessment                                                                                                    |                 |           |      |       | Back   |  |  |  |  |

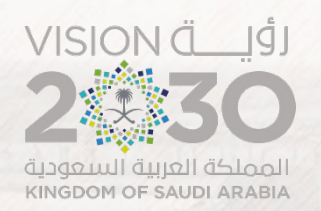

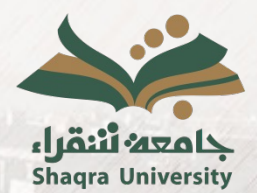

7. For each assessment component that is added, you should specify the following details:

A. Assessment name (selected from the dropdown menu), and if the desired component is not available in the list, please contact the Deanship of Admissions and Registration to request its addition.

| Section Evaluation                                                                                                    |                                                                                                    | ×                           |
|----------------------------------------------------------------------------------------------------|----------------------------------------------------------------------------------------------------|-----------------------------|
| <ul> <li>You must press the save button to save the assess</li> <li>The total assessment, including the final exam, must</li> <li>Please verify the types of assessments, their percession</li> <li>You must commit to entering the grades for each example</li> </ul> | Assessment<br>Name<br>Percent %<br>Date<br>Date<br>Midterm Exam (1) ✓<br>Midterm Exam (1)<br>Midterm Exam (1)<br>Midterm Exam (2)<br>Assignment (1)<br>Assignment (2)<br>Assignment (3)<br>Assignment (4)<br>Assignment (5) | e description before saving |
| Assessment no Total Mark: 0 Add new assessment                                                                                                    | Add Research<br>Quiz (1)<br>Quiz (2)<br>Quiz (3)<br>Quiz (5)<br>Presentation<br>Report<br>Case study                                                                                                    | Date Order Delete           |

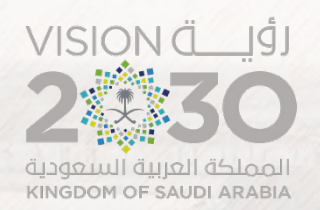

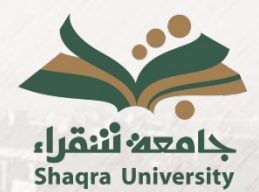

7. For each assessment component that is added, you should specify the following details:

|                    |                    | × |
|--------------------|--------------------|---|
| Assessment<br>Name | Midterm Exam (1) 🗸 | ^ |
| Percent %          | 15                 |   |
| Date               | 05/10/2023         |   |
| Order              | 1                  |   |
| final              |                    | - |
| ✓ Add ×            | Back               |   |
|                    |                    |   |

**B.** Assessment percentage (out of a total of 100 points)

**C.** Expected date for grading the component.

**D.** Temporal order of the component in relation to the other components.

**E.** Is the component final exam? (One of the assessment components <u>must be a final exam</u>)

After verifying the accuracy of the entered data for the component, select "add".

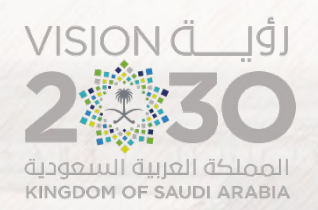

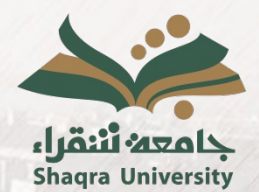

**8.** After completing the addition of all the components, select "save assessment" while considering the following:

- A. There should be one assessment component of the final exam type.
- B. The total of all assessment components must be 100.
- C. The entered assessment components should not exceed 9.
- D. It is not possible to modify assessment components once grading and publishing grades for any of them have begun.
- E. It is not possible to modify assessment components once the specified deadline has passed.

| Assessment no                         | Assessment Name  | Percent % | Date       | Order | final   | Delete |
|---------------------------------------|------------------|-----------|------------|-------|---------|--------|
| 4                                     | Midterm Exam (1) | 15        | 05/10/2023 | 1     |         | *      |
| 6                                     | Assignment (1)   | 10        | 30/09/2023 | 2     |         | *      |
| 5                                     | Midterm Exam (2) | 15        | 19/11/2023 | 3     |         | *      |
| 7                                     | Assignment (2)   | 10        | 30/11/2023 | 4     |         | *      |
| 2                                     | Final            | 50        | 27/12/2023 | 5     |         | *      |
| Total Mark: 100<br>Add new assessment |                  |           | Back       | Save  | Assessi | ment   |

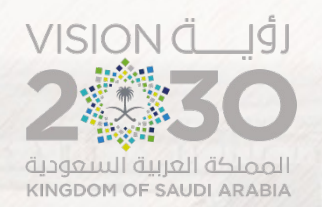

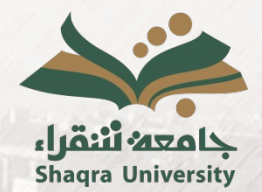

### Second: Entering and Publishing the Semester and Final Grades

1. Select "what concerns the student" tab, and then choose "insert mark".

| جامعه أنتقراء<br>Shagra University |                                  |                       | 🗌 Home         | 🔒 Sign Out | 0 9 | عربي   <b>f in</b> |  |
|------------------------------------|----------------------------------|-----------------------|----------------|------------|-----|--------------------|--|
| What concerns the student          | Personal Communication           |                       |                |            |     |                    |  |
| Section Evaluation                 | Insert Absences Insert Mark Eval | luation Students List | Staff Schedule |            |     |                    |  |
| Staff Page First Seme              | ster 45/46                       |                       |                |            |     |                    |  |
| Instructor Name                    | :                                | Faculty               | :              |            |     |                    |  |
| Instructor No                      | :                                | Major                 | :              |            |     |                    |  |
|                                    |                                  |                       |                |            |     |                    |  |

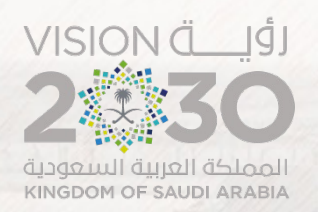

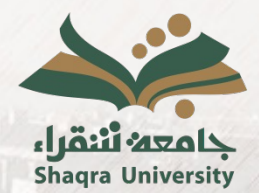

2. Sections with the main activity assigned to a faculty member, where the faculty member is the primary lecturer, will be displayed. To insert the marks, you should select the section number.

| Insert Mark                               |          |             |                       |          |         |  |  |  |  |
|-------------------------------------------|----------|-------------|-----------------------|----------|---------|--|--|--|--|
| To insert marks, click on section number. |          |             |                       |          |         |  |  |  |  |
| Campus                                    | Degree   | Course Code | Course Name           | Activity | Section |  |  |  |  |
| DWADMI BRANCH (BOYS)                      | Bachelor | ENGL 109    | ENGLISH<br>LANGUAGE 1 | lecture  | 672     |  |  |  |  |
|                                           |          |             |                       |          | Back    |  |  |  |  |
|                                           |          |             |                       |          |         |  |  |  |  |

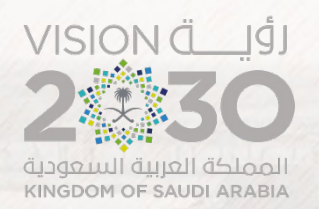

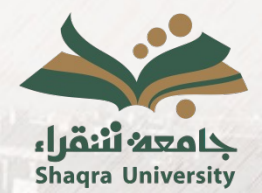

**3.** The page for inserting marks with students' data and assessment components for the section will appear, and to record the grade for any assessment component you need to enter the grade in the designated box in front of each student, then select "save".

|     |             |              | Back Save                  |                         |                           | Confi                   | irm Excel Export |               |       | port      |
|-----|-------------|--------------|----------------------------|-------------------------|---------------------------|-------------------------|------------------|---------------|-------|-----------|
| Seq | Student No. | Student Name | Milterm Exa 1 (1)<br>(15%) | Assignment (1)<br>(10%) | Midterm Exam (2)<br>(15%) | Assignment (2)<br>(10%) | Final<br>(50%)   | Total<br>Mark | Grade | Status    |
| 1   | 171         | SANAD        |                            | Publish                 | Publish                   | Publish                 |                  |               |       | Regular 🗸 |
| 2   | 542         | FAIHAN       | 12                         |                         |                           |                         |                  |               |       | Regular 🗸 |
| 3   | 954         | NAIF         | 15                         |                         |                           |                         |                  |               |       | Regular 🗸 |
| 4   | 981         | MOHAMMED     | 9                          |                         |                           |                         |                  |               |       | Regular 🗸 |
| 5   | 018         | TURKI        | 9.5                        |                         |                           |                         |                  |               |       | Regular 🗸 |
| 6   | 028         | RAKAN        | 14                         |                         |                           |                         |                  |               |       | Regular 🗸 |
| 7   | 036         | MOATH        | 12                         |                         |                           |                         |                  |               |       | Regular 🗸 |
| 8   | 093         | ABDULLAH     | 15                         |                         |                           |                         |                  |               |       | Regular 🗸 |
|     |             |              |                            |                         | Save                      | Cor                     | ıfirm            |               | Excel | Export    |

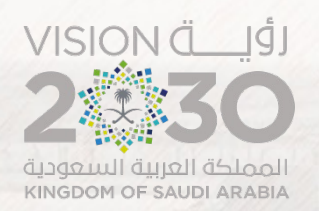

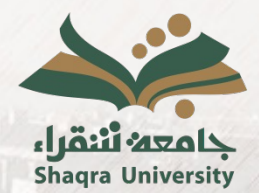

**4.** To publish the grades of a specific assessment component (making them visible to students), you should select "publish" for the desired assessment component.

| s | eq Student No. | Student Name | Midterm Exam (1)<br>(15%)<br>Publish | Assignment (1)<br>(10%)<br>Publish | Midterm Exam (2)<br>(15%)<br>Publish | Assignment (2)<br>(10%)<br>Publish | Final<br>(50%) | Total<br>Mark | Grade | Statu <del>s</del> |
|---|----------------|--------------|--------------------------------------|------------------------------------|--------------------------------------|------------------------------------|----------------|---------------|-------|--------------------|
|   | SA<br>1 171    | NAD          | 10                                   |                                    |                                      |                                    |                |               |       | Regular 🗸          |

5. When the confirmation message appears, you should select "agree".

| 1 | SANAD<br>171 | Are you sure to publish the scores of this test on the students |  | Regular 🗸 |
|---|--------------|-----------------------------------------------------------------|--|-----------|
| 2 | 542 FAIHAN   | 15 page?                                                        |  | Regular 🗸 |
| 3 | 1954 NAIF    | 12 Disagree                                                     |  | Regular 🗸 |

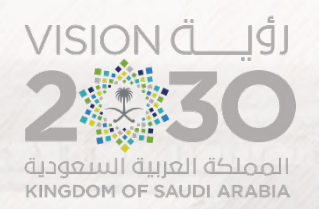

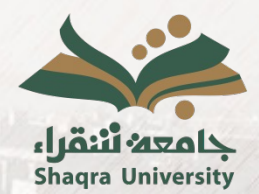

**6.** To undo the publication of a specified assessment component, such as an error in a student's grade, you should select "undo publication" for the desired component.

| Seq | Student No. | Student Name | Midterm Exam (1)<br>(15%)<br>Undo<br>publication | Assignment (1)<br>(10%)<br>Publish | Midterm Exam (2)<br>(15%)<br>Publish | Assignment (2)<br>(10%)<br>Publish | Final<br>(50%) | Total<br>Mark | Grade | Status    |
|-----|-------------|--------------|--------------------------------------------------|------------------------------------|--------------------------------------|------------------------------------|----------------|---------------|-------|-----------|
| 1   | SAN<br>171  | NAD          | 10                                               |                                    |                                      |                                    |                |               |       | Regular 🗸 |
| 2   | 542 FAI     | HAN          | 15                                               |                                    |                                      |                                    |                |               |       | Regular 🗸 |
| 3   | 1954 NAI    | IF           | 12                                               |                                    |                                      |                                    |                |               |       | Regular 🗸 |

7. When the confirmation message appears, you should select "agree".

| 1 | SANAD<br>171 | 10 Are you the pos | sure you want to undo<br>ting of the scores for this |  | Regular 🗸 |
|---|--------------|--------------------|------------------------------------------------------|--|-----------|
| 2 | 542 FAIHAN   | 15 test on         | the students page?                                   |  | Regular 🗸 |
| 3 | 1954 NAIF    | 12 Agree           | Disagree                                             |  | Regular 🗸 |

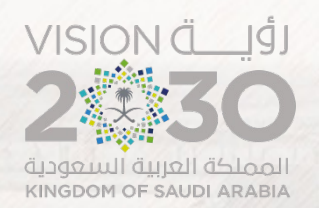

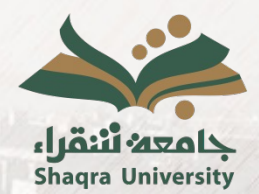

8. At the end of the semester, once you have finished publishing the grades for the semester assessment components and final exam, and after entering the correct total, you should select "save" and then "confirm".

|     |             |              | Back                                             |                                       |                                                  | Save                                        |                |               | m Excel Export |           |  |
|-----|-------------|--------------|--------------------------------------------------|---------------------------------------|--------------------------------------------------|---------------------------------------------|----------------|---------------|----------------|-----------|--|
| Seq | Student No. | Student Name | Midterm Exam (1)<br>(15%)<br>Undo<br>publication | Assignment (1) (10%) Undo publication | Midterm Exam (2)<br>(15%)<br>Undo<br>publication | Assignment (2) (10%)<br>Undo<br>publication | Final<br>(50%) | Total<br>Mark | Grade          | Status    |  |
| 1   | 171         | SANAD        | 10                                               | 10                                    | 15                                               | 10                                          | 50             | 95            | <b>A</b> +     | Regular 🗸 |  |
| 2   | 542         | Faihan       | 15                                               | 10                                    | 15                                               | 5                                           | 40             | 85            | B+             | Regular 🗸 |  |
| 3   | 954         | NAIF         | 12                                               | 10                                    | 15                                               | 10                                          | 30             | 77            | C+             | Regular 🗸 |  |
| 4   | 981         | монаммер     | 9                                                | 10                                    | 15                                               | 5                                           | 50             | 89            | B+             | Regular 🗸 |  |
|     |             |              |                                                  |                                       | Save                                             | Confir                                      |                |               | Excel          | Export    |  |

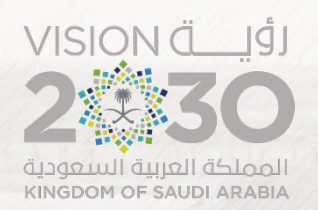

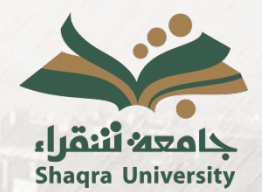

**9.** In the event of a student's absence from the final exam, you should select the student's status "absent" to allow the student to request a makeup exam through the academic portal. You need to enter a score of zero for the final exam, and the student's overall grade for the course becomes the semester total grade.

| Seq | Student No. Student Name | Midterm Exam (1)<br>(15%)<br>Publish | Assignment (1)<br>(10%)<br>Publish | Midterm Exam (2)<br>(15%)<br>Publish | Assignment (2)<br>(10%)<br>Publish | Final<br>(50%) | Total<br>Mark | Grade Status |
|-----|--------------------------|--------------------------------------|------------------------------------|--------------------------------------|------------------------------------|----------------|---------------|--------------|
| 1   | SANAD<br>1171            | 10                                   | 10                                 | 15                                   | 10                                 |                |               | AB Absent V  |

**10.** The status of "incomplete" is selected for students in field training who have not completed the course by the grading date.

| Seq | Student No. Student Name | Midterm Exam (1)<br>(15%)<br>Publish | Assignment (1)<br>(10%)<br>Publish | Midterm Exam (2)<br>(15%)<br>Publish | Assignment (2)<br>(10%)<br>Publish | Final<br>(50%) | Total<br>Mark | Grade Status    |
|-----|--------------------------|--------------------------------------|------------------------------------|--------------------------------------|------------------------------------|----------------|---------------|-----------------|
| 1   | SANAD<br>171             | 10                                   | 10                                 | 15                                   | 10                                 | 0              | 45            | IC Incomplete 🗸 |

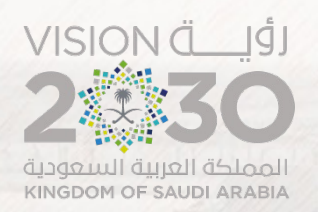

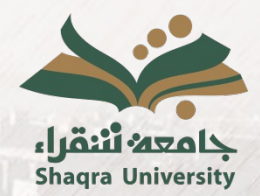

### **11.** Enter the verification code sent to the faculty member's cell phone and then select "verify".

| Please enter the verification code sent on your mobile phone ******888 |  |
|------------------------------------------------------------------------|--|
| To be able to complete the installation process for degrees.           |  |
| Verification Code* :                                                   |  |
| Cancel Verify                                                          |  |

**12.** The grades of the section have been installed and the faculty member cannot modify them. The section still requires approval from the college dean within the academic system.

| Save Marks was completed successfully. |       |              |  |  |  |  |  |  |  |  |
|----------------------------------------|-------|--------------|--|--|--|--|--|--|--|--|
| Back                                   | Print | Excel Export |  |  |  |  |  |  |  |  |
|                                        |       |              |  |  |  |  |  |  |  |  |
| Section has been identical             |       |              |  |  |  |  |  |  |  |  |

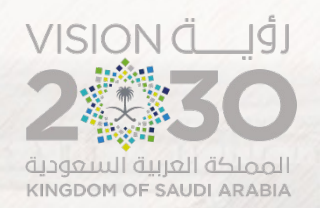

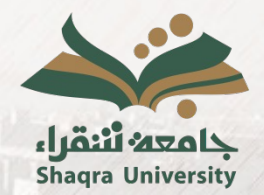

### 13. Faculty members can export the grades to an Excel file.

|     |             |              |                           | Back                           | Save                      | Confi                          | rm             |               | Excel Ex | sport     |
|-----|-------------|--------------|---------------------------|--------------------------------|---------------------------|--------------------------------|----------------|---------------|----------|-----------|
| ieq | Student No. | Student Name | Midterm Exam (1)<br>(15%) | <u>Assignment (1)</u><br>(10%) | Midterm Exam (2)<br>(15%) | <u>Assignment (2)</u><br>(10%) | Final<br>(50%) | Total<br>Mark | Grade    | Status    |
|     |             |              | Publish                   | Publish                        | Publish                   | Publish                        |                | Pitality      |          |           |
| 1   | 171         | SANAD        | 10                        |                                |                           |                                |                |               |          | Regular 🗸 |
| 2   | 542         | FAIHAN       | 12                        |                                |                           |                                |                |               |          | Regular 🗸 |
| 3   | 954         | NAIF         | 15                        |                                |                           |                                |                |               |          | Regular 🗸 |
| 4   | 981         | MOHAMMED     | 9                         |                                |                           |                                |                |               |          | Regular 🗸 |
| 5   | 018         | TURKI        | 9.5                       |                                |                           |                                |                |               |          | Regular 🗸 |
| 6   | 028         | Rakan        | 14                        |                                |                           |                                |                |               |          | Regular 💊 |
| 7   | 036         | MOATH        | 12                        |                                |                           |                                |                |               |          | Regular 💊 |
| 8   | 093         | ABDULLAH     | 15                        |                                |                           |                                |                |               |          | Regular 💊 |
|     |             |              |                           |                                | Sava                      | for                            | firm           |               | Excel    | Export    |

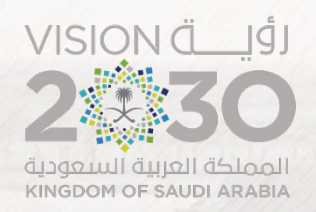

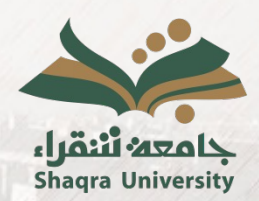

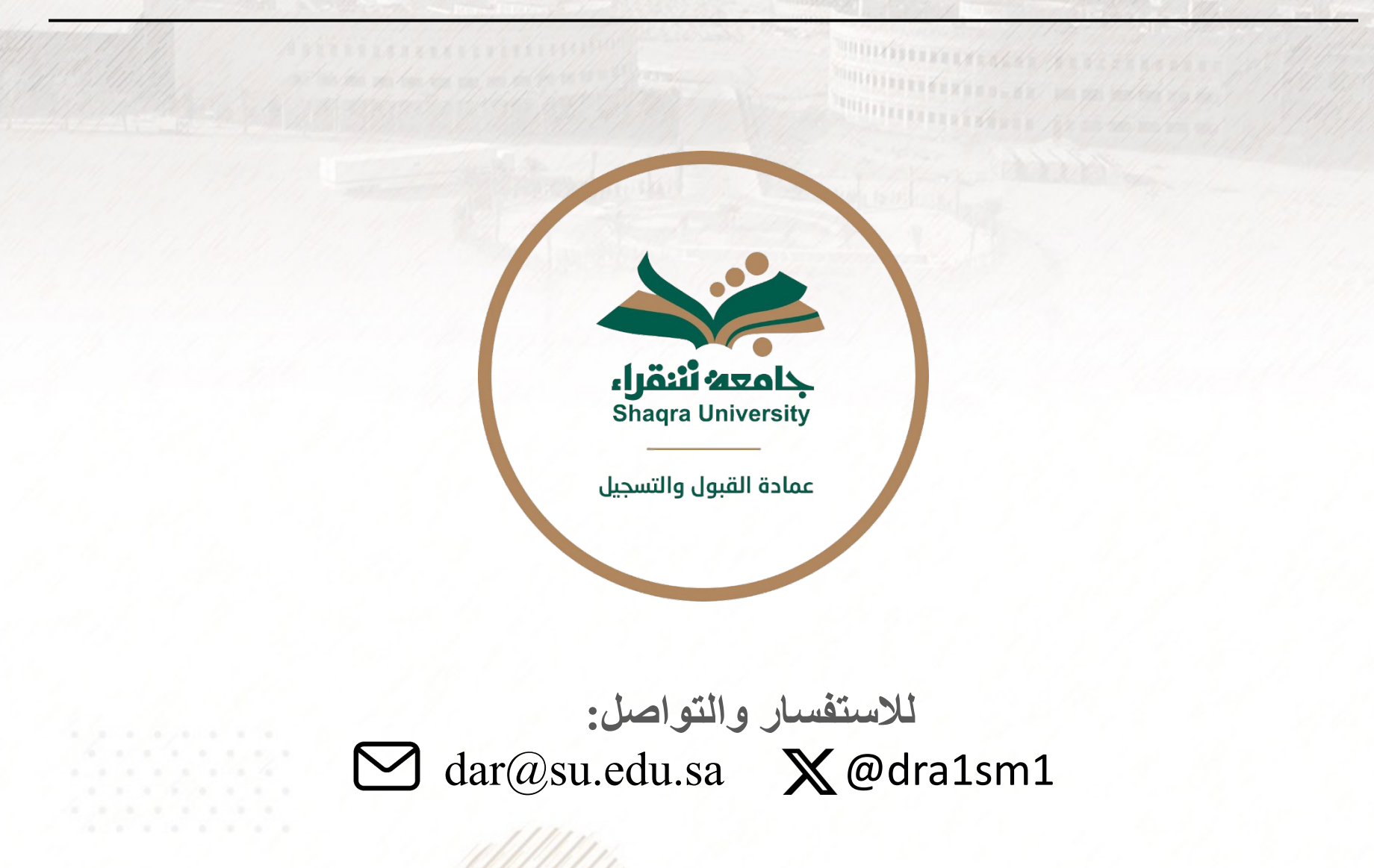